## Online-Backup.dk

Her er en Quick Guide til at tage backup af din Synology NAS Synology\*

Download programmet fra General Beta Auto Updates hjemmesiden til din PC/MAC Notification Login i Synology's Kontrolpanel og klik på Generelt og gi tilladelse An email or desktop notification will be til at alle programmer må Enable email notification installeres på din synology Enable desktop notification Trust Level Allow installation of packages publishe Synology Inc. Så vælger du Synology Inc. and truster Any publisher Package Settings Manu Install me Og vælg filen du hentede, og installere obm-synology-443-10.3.12 Browse Under installationen skal du angive Url til Online-Backup.dk Serveren Den er noget som (https://backup.online-back.....) Se på download siden den korrekte adresse.

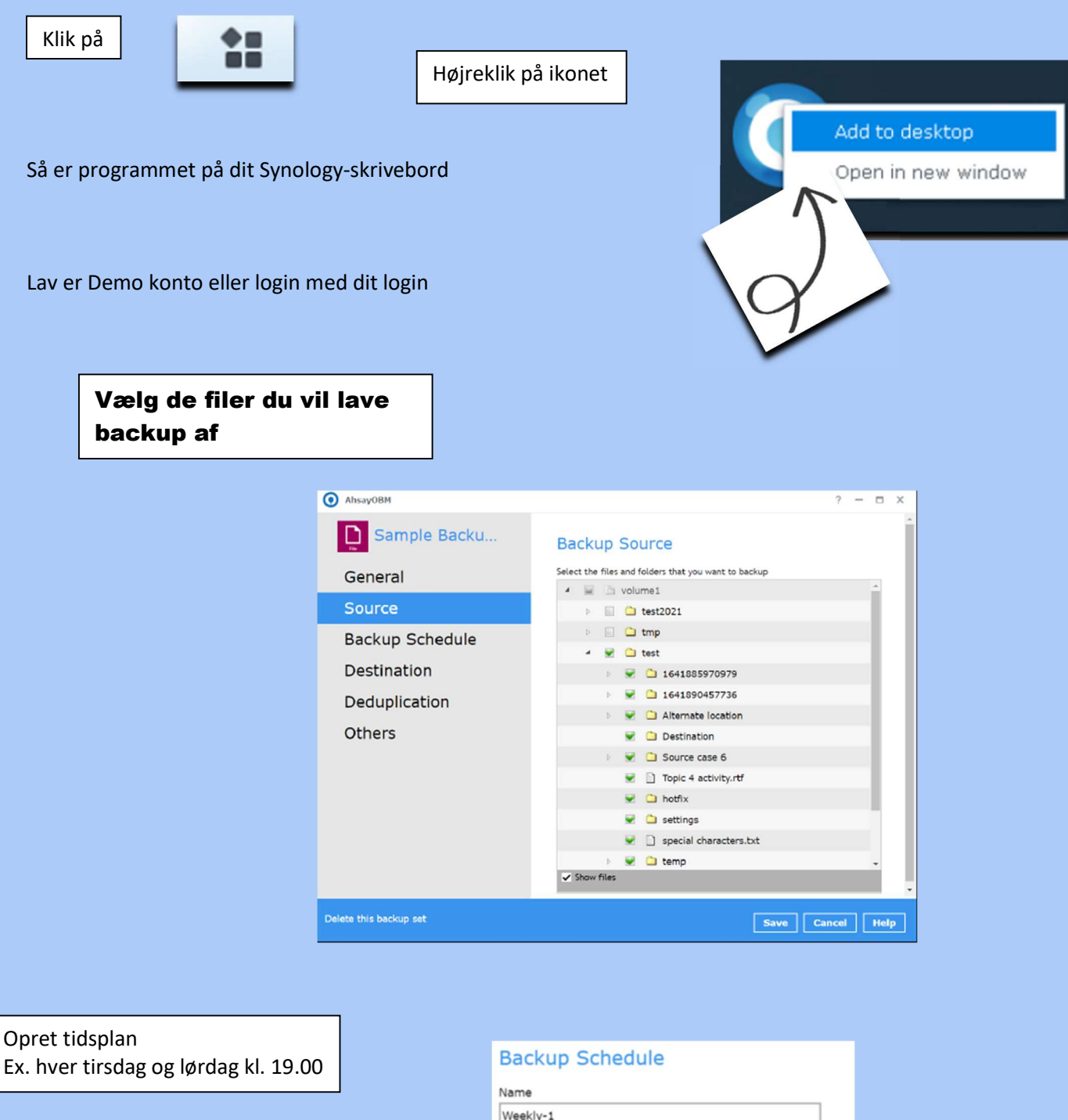

| Weekly-1                              |           |
|---------------------------------------|-----------|
| Туре                                  |           |
| Weekly *                              |           |
| Rackup on these days of the week      |           |
| Sun Mon Tue Wed Thu Fr                | i 🖌 Sat   |
|                                       | · · · · · |
| Start backup                          |           |
| at • 19 • : 00 •                      |           |
| Stop                                  |           |
| until full backup completed •         |           |
| Stop<br>until full backup completed • |           |

Backuppen vil nu køre som planlagt